# Prime Infrastructureを使用したWLC設定のバッ クアップ

| 内              | 容                                            |
|----------------|----------------------------------------------|
| <u>はじ</u>      | <u>。<br/>め に</u>                             |
| <u>前提</u><br>要 | <u>《条件</u><br><u>要件</u>                      |
| 1              | <u>使用するコンポーネント</u>                           |
| <u>設定</u><br>  | <u>パックアップジョブの設定</u><br><u>AireOS 8.x WLC</u> |
| <u>C</u>       | Catalyst 9800 IOS-XE WLC                     |
| <u>参考</u>      |                                              |

### はじめに

このドキュメントでは、Cisco Prime Infrastructure(PI)を管理サーバとして使用している場合に、 AireOSまたはIOS-XE(Catalyst 9800)のいずれかを実行しているCisco Wireless LAN Controller(WLC)の設定をバックアップするプロセスについて説明します。

## 前提条件

#### 要件

次の項目に関する知識が推奨されます。

- ・ Catalyst 9800またはAireOS WLCの基本設定
- Cisco Prime Infrastructureはすでにセットアップされており、コントローラはインベントリ にすでに追加されています。

使用するコンポーネント

このドキュメントの情報は、次のソフトウェアとハードウェアのバージョンに基づいています。

- ・ Catalyst 9800コントローラv17.3.1
- 8.10.130が稼働する5520 WLC
- Prime infrastructure 3.8.1

# 設定バックアップジョブの設定

AireOS 8.x WLC

AireOS WLCでは、設定をバックアップする方法が2つあります。

SSHを介してWLCに到達できる場合、Prime Infrastructureの設定アーカイブページは正常に機能 します。この操作を実行するためにTFTPは必須ではありません。この設定は、Prime Infrastructureのスタートアップ設定の下に次のように表示されます。

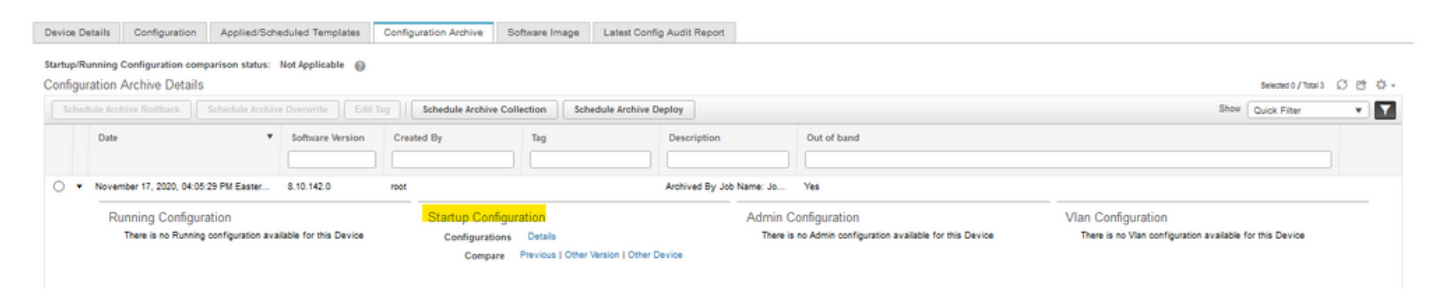

コントローラ設定のバックアップ(管理ページのシステムジョブ内)は、(S)(T)FTPアップロード を使用してWLC設定をバックアップするために使用されます。

PrimeはタスクをWLCにプッシュし、WLCはジョブオプションで設定されたTFTPサーバにコンフ ィギュレーションファイルを直接プッシュします。このオプションは実行前に編集できます。

ジョブオプションでデフォルトのTFTPサーバが選択されている場合、コンフィギュレーションフ ァイルはデフォルトリポジトリのPrime Infrastructureに直接アップロードされます(次の出力で は、Prime Infrastructure IPは10.48.76.8です)

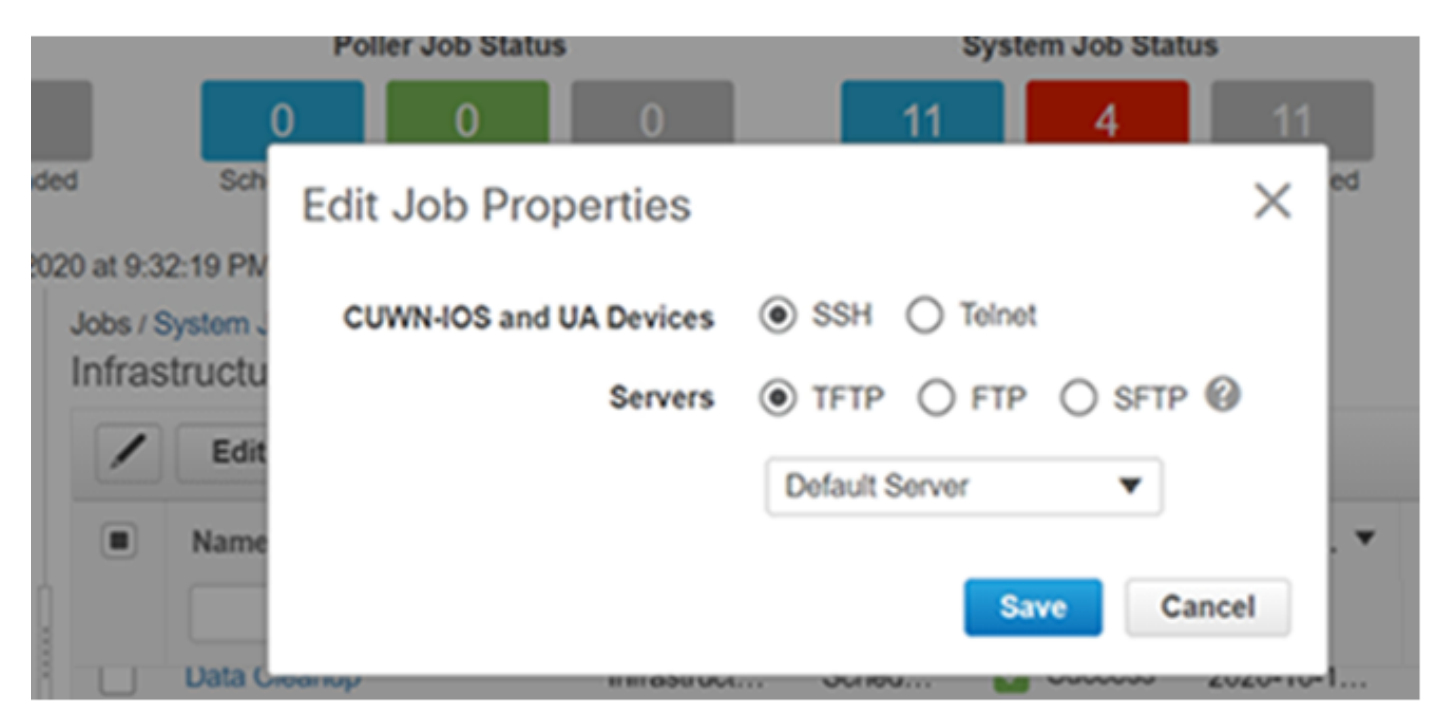

[Results] :

<#root>

(W-8510) >

>\*TransferTask: Oct 18 19:41:05.759: Memory overcommit policy changed from 0 to 1

\*TransferTask: Oct 18 19:41:05.759: RESULT\_CODE:1

\*TransferTask: Oct 18 19:41:42.036: tftp rc=0, pHost=10.48.76.8 pFilename=10\_48\_ 76\_26\_201018\_2339.cfg p

\*TransferTask: Oct 18 19:41:42.043: RESULT\_CODE:11

\*TransferTask: Oct 18 19:41:42.043: RESULT\_STRING: File transfer operation completed successfully.

\*TransferTask: Oct 18 19:41:42.043: Memory overcommit policy restored from 1 to 0

\*TransferTask: Oct 18 19:43:46.117: Memory overcommit policy changed from 0 to 1

\*TransferTask: Oct 18 19:43:46.118: RESULT\_CODE:1

別のTFTPサーバを選択すると、WLCはそのサーバに設定を直接アップロードします(次の出力 では、TFTPサーバのIPは10.48.178.221です)。

| 0           | 0           | 0          | 11            | 4         | 11          |      |
|-------------|-------------|------------|---------------|-----------|-------------|------|
| Sch Edit    | t Job Pro   | perties    |               |           | $\times$ ed |      |
| tem C       | UWN-IOS and | UA Devices | ● SSH () Tel  | net       |             |      |
| JCtu        |             | Servers    | TFTP      FT  | TP O SFTP | 0           |      |
| Edit        |             |            | External-TFTP | •         |             |      |
| lame        |             |            |               | Sava      | st Ru       | un   |
| ata Croanop |             |            | писоц         |           | suc         | xess |

[Results] :

#### <#root>

((W-8510) >\*TransferTask: Oct 18 20:02:10.853: Memory overcommit policy changed from 0 to 1

\*TransferTask: Oct 18 20:02:10.853: RESULT\_CODE:1

\*TransferTask: Oct 18 20:02:10.853: RESULT\_STRING: TFTP Config transfer starting.

\*TransferTask: Oct 18 20:02:46.883: tftp rc=1, pHost=10.48.178.221 pFilename=10\_48\_76\_26\_201019\_0000.cfg

TFTPサーバを追加する手順については、Prime Infrastructure管理者ガイドを参照してください。 https://www.cisco.com/c/en/us/td/docs/net\_mgmt/prime/infrastructure/3-3/admin/guide/bk\_CiscoPrimeInfastructure 3 3 AdminGuide/bk\_CiscoPrimeInfastructure 3 3 AdminGuide/bk\_CiscOPrimeInfastructure 3 3 AdminGuide/bk\_CiscOPrimeInfastructure 3 3 AdminGuide/bk\_CiscOPrimeInfastructure 3 3 AdminGuide/bk\_CiscOPrimeInfastructure 3 3 AdminGuide/bk\_CiscOPrim

したがって、コントローラ設定のバックアップの実行中は、ジョブ設定に基づいてWLCコンフィ ギュレーションファイルがサーバに直接プッシュされます。

#### Catalyst 9800 IOS-XE WLC

Prime Infrastructureでは、バックアップ設定の取得に使用できるジョブが2つあります

- デバイス設定のバックアップ:Externai
- コントローラ設定のバックアップ

ただし、configアーカイブも使用でき、Prime Infrastructureでコンフィギュレーションを直接バッ クアップすることもできます。

コントローラ設定のバックアップシステムジョブを実行する場合。設定は、選択したプロトコル やリポジトリに関係なく、SSH経由(「Show run-config」を使用)で取得され、Prime Infrastructure tftpフォルダに保存されます。

Prime Infrastructureの外部で9800 WLCのバックアップ設定を取得するには、タスクDevice Config Backup-Externalを実行する必要があります。

9800 WLCは、設定のバックアップを(AirOSとしてではなく)スイッチまたはルータとして扱う ため、動作が異なります。

ジョブ「Device Config Backup-External」が実行されると、設定はPrimeから外部サーバに送信されます。そのため、アーカイブされた設定を外部サーバにエクスポートします。

Config archiveも実行コンフィギュレーションを取得しますが、その上にvlanデータベースもコピーします。9800 WLCの設定をアーカイブする際、WLCは「show running-config」コマンドおよび「show startup-config」コマンドを実行してSSH経由で設定を取得し、コマンド「copy flash:vlan.dat fttp:」を実行してTFTP経由でVLANデータベースをPrime Infrastructureに直接転送します。次のテストでは、10.48.76.8がPrimeサーバのIPアドレスで、10.48.39.200が9800 WLCのIPアドレスです。

次に、9800 WLCの設定をアーカイブした結果を示します。

```
9800#
Nov 9 08:40:47.422: %HA_EM-6-LOG: catchall: show archive log config all
Nov 9 08:40:47.478: %HA_EM-6-LOG: catchall: show running-config
Nov 9 08:40:48.312: %HA_EM-6-LOG: catchall: show startup-config
Nov 9 08:40:48.392: %HA_EM-6-LOG: catchall: copy flash:vlan.dat tftp:
Nov 9 08:40:48.431: %HA_EM-6-LOG: catchall: disable
Nov 9 08:40:48.432: %SYS-6-LOGOUT: User admin has exited tty session 1(10.48.76.8)
```

設定アーカイブを実行すると、Primeは実行コンフィギュレーション、スタートアップコンフィ ギュレーション、およびVLAN設定を表示します。次に示します。

| Device Details                     | Configuration                                 | Applied/Sched                                    | duled Templates      | Configuration Archiv                                                  | e Softwa       | re Image                                                     | Latest Config Audit Report |         |                           |                                             |             |    |
|------------------------------------|-----------------------------------------------|--------------------------------------------------|----------------------|-----------------------------------------------------------------------|----------------|--------------------------------------------------------------|----------------------------|---------|---------------------------|---------------------------------------------|-------------|----|
| Startup/Running (<br>Configuration | configuration compa<br>Archive Details        | arison status: Cor                               | figuration changed 🌘 | •                                                                     |                |                                                              |                            |         | Sele                      | cled 0 / Total 3                            | ល ២         | ٥. |
| Schedule Arc                       | hive Rollback                                 | Schedule Archive                                 | Overwrite Edit       | Tog Schedule Arc                                                      | hive Collectio | n Sched                                                      | de Archive Deploy          |         | Show Quir                 | ck Filter                                   | ٣           | Y  |
| Date 👻 Softwar                     |                                               |                                                  | Software Version     | Created By                                                            |                | Tag                                                          | Description                |         | Out of band               |                                             |             |    |
| O • Nover                          | November 16, 2020, 07:48:20 PM Eastern 17:3.1 |                                                  |                      | root                                                                  |                |                                                              | Archived By Job Name       | Job Ye  | 5                         |                                             |             | _  |
| Running Configuration              |                                               |                                                  | Startup              | Configuration                                                         |                | Admin Configuration                                          |                            |         | lan Configurat            | ion                                         |             |    |
|                                    | Configurations<br>Compare                     | Datails<br>Startup   Other Versi<br>Other Device | Conf                 | Configurations Details<br>Compare Previous   Other Ve<br>Other Device |                | There is no Admin configuration available for<br>this Device |                            | ile for | Configurations<br>Compare | Details<br>Binary file con<br>not supported | nperison is | 5  |

9800 WLCとPrimeサーバ間でTFTPをブロックしている場合。TFTPはWLCとサーバ間で使用され ているプロトコルであるため、設定アーカイブは失敗します。

このような場合のPrime Infrastructureでの設定アーカイブの障害(ASAが実行した設定のアーカイブなど):

| 0          | eisco Prime Infrastructure Q • Application Search |                                                      |       |                        |                  |                  |                 | 8 18                        | root -                          | ROOT-D      | DMAIN | • •        |       |     |       |
|------------|---------------------------------------------------|------------------------------------------------------|-------|------------------------|------------------|------------------|-----------------|-----------------------------|---------------------------------|-------------|-------|------------|-------|-----|-------|
| 'Re<br>'De | Adm<br>currence'<br>scription'                    | Inistration / Das<br>None<br>Rollback the configurat | shbo  | ards / Job [           | Dashboard / Job  | _Configuration_A | rchive_Rollback | _3_52_02_299_PM             | _10_20_2020 *                   |             |       |            | 0     | 3 🗰 |       |
| SI         | nowing                                            | latest 5 Job inst                                    | tance | s Show All             |                  |                  |                 |                             |                                 |             |       | Total      | 0     | 3 4 | 3 -   |
|            |                                                   |                                                      |       |                        |                  |                  |                 |                             |                                 | Shov        | All V |            |       | •   | T     |
|            | Run II                                            | 0                                                    | ٠     | Status                 | Duration(hh:     | mm:ss)           | Start Time      |                             | Completion Time                 |             |       |            |       |     |       |
| •          | 44506<br>Cor                                      | 104<br>nfiguration Archi                             | ve R  | S Failure Ollback Resi | 00:00:34<br>ults |                  | 2020-10-20 1    | 5:52                        | 2020-10-20 15.52                |             |       | Total 1    | Ø     | \$  |       |
|            | (                                                 | )                                                    |       |                        |                  |                  |                 |                             |                                 | Show        | All   |            | *     | T   |       |
|            |                                                   | Device IP                                            | D     | evice Name             | Version Date     | Pre-Archival St  | Rollback Status | Rollback Running            |                                 |             |       | Rollback / | Admin | Ro  | allbe |
|            | •                                                 | 10.48.39.200 ()                                      | Isa   | ni-9800CL              |                  | PARTIAL          | NOT_ATTEMPTED   | There are pre-archival erro | rs, check pre-archival status f | or details. | 0     | N/A        | 0     | The | re a  |

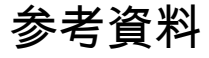

<u>Prime Infrastructure管理ガイド</u>

0.CSCvu70264

### <u>Prime 3.8クイックスタートガイド – ポート一覧</u>

翻訳について

シスコは世界中のユーザにそれぞれの言語でサポート コンテンツを提供するために、機械と人に よる翻訳を組み合わせて、本ドキュメントを翻訳しています。ただし、最高度の機械翻訳であっ ても、専門家による翻訳のような正確性は確保されません。シスコは、これら翻訳の正確性につ いて法的責任を負いません。原典である英語版(リンクからアクセス可能)もあわせて参照する ことを推奨します。